# 23/01/2015

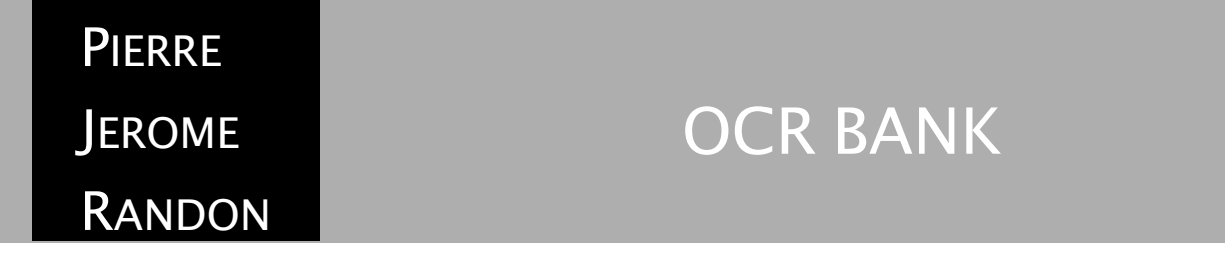

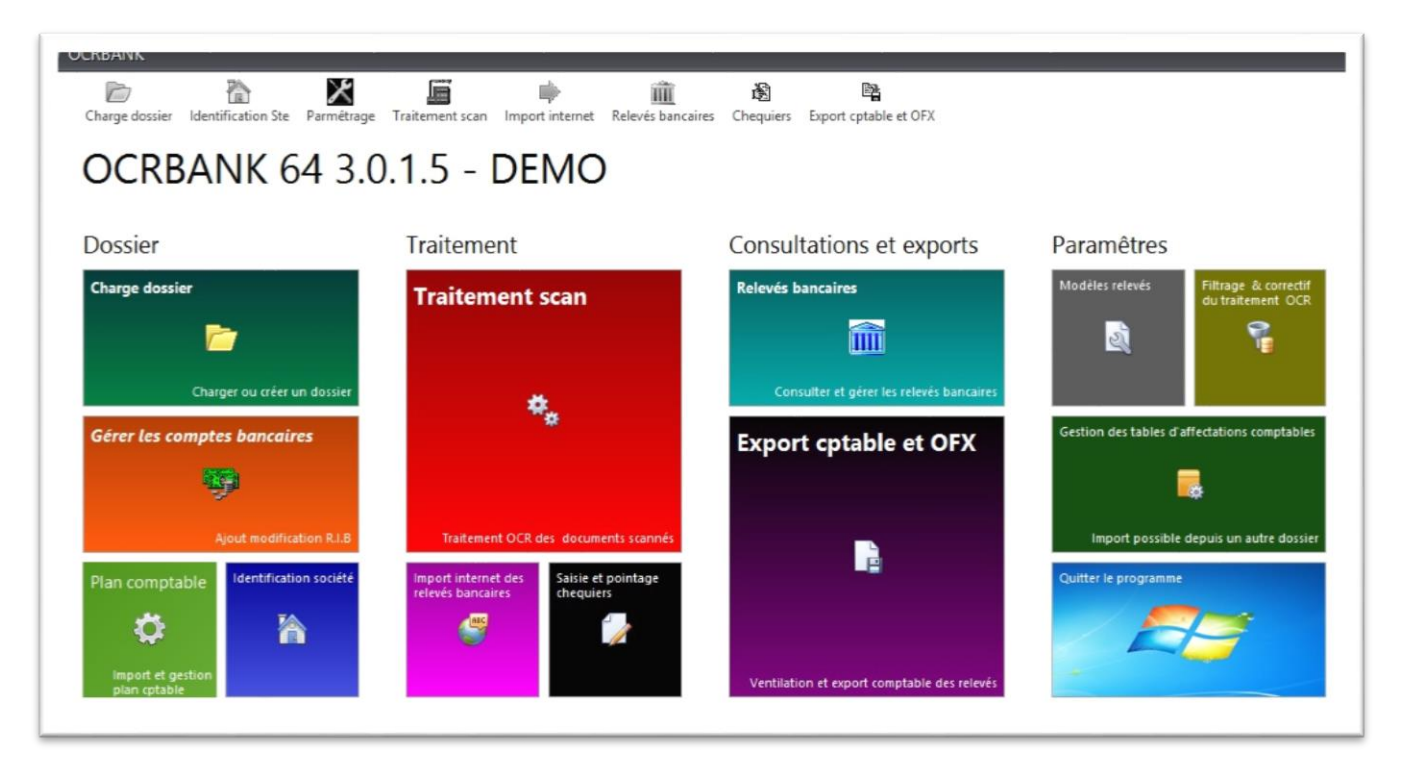

# Manuel d'utilisation

# SOMMAIRE

#### I. PREAMBULE

#### II. DEMARRAGE DU LOGICIEL

- III. Création et paramétrage d'un dossier
- A. Le plan comptable
- B. Le compte bancaire

# IV. L'utilisation d'OCR BANK

- A. La numérisation des relevés
- B. La numérisation des relevés
- C. La saisie des chéquiers
- D. La ventilation et 'export comptable des relevés

#### I. PREAMBULE

OCR BANK est un logiciel de reconnaissance d'écriture permettant de générer des écritures comptables à partir des relevés bancaires préalablement scannés. Elles seront ensuite exportées vers le logiciel comptable utilisé par le Cabinet.

Pour cela, il est nécessaire de disposer d'un scanner performant afin de garantir une numérisation optimale.

De même, l'ordinateur utilisé pour la reconnaissance d'écritures devra être suffisamment puissant car ce traitement nécessite beaucoup de ressources.

## II. DEMARRAGE DU LOGICIEL

Après avoir sélectionné l'icone

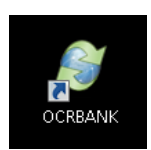

L'écran suivant apparaît :

| OCR BANK                       |                                                                                       | x                                |
|--------------------------------|---------------------------------------------------------------------------------------|----------------------------------|
| BIENV                          | <b>ENUE SUR OCRBANK 6</b>                                                             | 4 3.0.1.5                        |
| E Imprimer la liste            | Listes des dossiers                                                                   | 😥 Recherche dossiers             |
| 🙀 Filtrage sur nom             |                                                                                       | N 1                              |
| ID_: Raison sociale<br>69 DEMO | Emplacement dossier<br>C\projet delphi\ocr universal XE7 64 bits 3015 du 10. novembre | 2015\datas\dossiers\             |
|                                |                                                                                       | *                                |
|                                |                                                                                       | <b>≙</b><br>₹                    |
| Liste dession Promotions de la |                                                                                       | Ŧ                                |
| Attention cette version n'     | ase                                                                                   | vant de sauvenarder les dessiers |
| X Annuller                     | Conditions générales d'utilisation                                                    | ■ OK                             |

## III. CREATION ET PARAMETRAGE D'UN DOSSIER

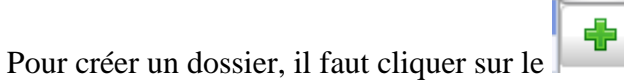

La fenêtre suivante permettra de renseigner toutes les coordonnées du dossier.

Le dernier menu déroulant permettra de sélectionner le répertoire dans lequel seront stockés les relevés bancaires du dossier. (ex : F:\CLIENTS\ NOM\COMPTA\2015\SCAN).

| 🧶 Paramétrage dossier       |                                                                    |                                                             | -           |      | x   |
|-----------------------------|--------------------------------------------------------------------|-------------------------------------------------------------|-------------|------|-----|
| Coordonnées de l'entreprise | Renseignements juridiques                                          | Paramêtres dossier et sécurité                              |             |      |     |
| Indiauez le réperto         | ire principal des docu                                             | ments scannés du dos:                                       | sier        |      |     |
| Répertoire principal        | LLIENTS\PATMAR\COMP                                                | TA-FISCA\Clôture au 31-12-14\S                              | CAN 📂       |      |     |
| Indiauez un mot de          | passe de sécurité ali                                              | in de restreindre l'accè:                                   | s au dossie | a.   |     |
| Mot de passe de sécurité    |                                                                    |                                                             |             |      |     |
| 4                           | attention de ne pas oubliez pas<br>vous ne pourrez plus entrez dar | votre mot de passe , sinon<br>ns votre dossier de travail . |             |      |     |
| Paramêtrade INFO            | RCE et SAGE                                                        |                                                             |             |      |     |
| Référence dossier           | Collectif client                                                   | Collectif fourniss                                          | eur         |      |     |
| Paramêtrage DIVE            | RS                                                                 |                                                             |             |      |     |
| compte d'attente des éc     | ritures non ventilée :                                             |                                                             |             |      |     |
|                             |                                                                    |                                                             |             |      |     |
|                             |                                                                    | Précedent                                                   | ок 🗙        | Annu | ler |

Une fois ces informations fournies, il est demandé d'indiquer la période de travail (l'exercice comptable).

Il faut noter à ce stade, que le logiciel n'a pas de procédure de clôture. Seules les fourchettes de dates permettent une sélection correspondant à la période de travail.

La sortie de ce menu se fait à l'aide de l'icône . Il en sera de même pour tous les autres menus.

#### A. Le plan comptable

Bien que ce logiciel génère automatiquement le plan comptable général, il est nécessaire d'importer le plan comptable déjà utilisé en comptabilité pour ce dossier.

Dans COALA, il faudra copier le plan comptable de la manière suivante :

- Paramètre ; \_
- Plan comptable ; -
- Edition;

Puis, cliquer sur «

Copier le plan. -

Dans OCR BANK, il faudra cliquer sur :

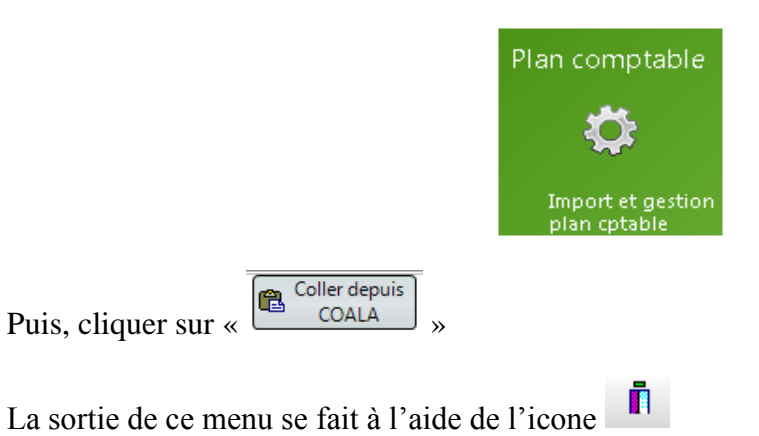

#### B. Le compte bancaire

La création des comptes bancaires ainsi que des journaux correspondants se feront à partir de l'icône suivante :

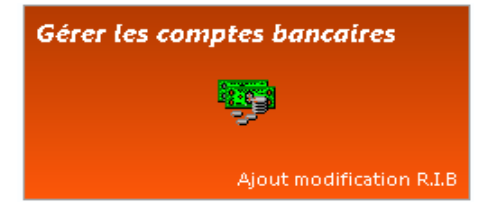

Pour chaque banque, il faudra renseigner la colonne correspondante comme suit :

| ID                                         |           | 1             | 2                 |          | 3         |
|--------------------------------------------|-----------|---------------|-------------------|----------|-----------|
| Coordonnées bancaire                       |           |               |                   |          |           |
| Nom de la banque                           | CREDIT    | AGRICOLE      | SGBA              | BDAF     |           |
| Domiciliation                              |           |               |                   |          |           |
| Code établ.                                |           |               |                   |          |           |
| Code guichet                               |           |               |                   |          |           |
| N° Compte                                  | 491       | 0001          |                   | 509      | 010       |
| Clé RIB                                    |           |               |                   |          |           |
| Paramêtres de numérisation                 |           |               |                   |          |           |
| Modèle scan                                | CAG201    | .3            | SGBA              | BDAF     |           |
| 5i vous ne trouvez pas le modèle de scan p | our votre | bangue        |                   |          |           |
| ne renseignez pas ce champ, vous pourrez,  | paramêtr  | er un nouveau |                   |          |           |
| modèle pendant le traitement du scan       |           |               |                   |          |           |
| Moteur OCR                                 | Mo        | teur Standard |                   |          |           |
| Mot clé de reconnaissance secondaire       | 059090    | 6066          |                   |          |           |
| Paramêtres comptable                       |           |               |                   |          |           |
| Journal auxiliaire de banque               | CA        |               | SGB               | BDA      |           |
| N° COMPTA                                  | 512100    | 0000          | 5122000000        | 51200000 | 00        |
| Paramêtrage des chèques saisies            |           |               |                   |          |           |
| Chéquier de                                |           | 50            |                   |          |           |
| Export comptable des chèques dans          | Jour      | nal de banque | Journal de banque | Journa   | de banque |
|                                            |           |               |                   |          |           |

Ce tableau doit être correctement rempli car ces informations sont essentielles pour la suite des opérations :

- Le numéro du compte bancaire apparaissant sur le relevé ;
- Le modèle de scan utilisé pour la reconnaissance du type de relevé ;
- Le moteur de reconnaissance utilisé (Moteur standard ou Moteur pro) ;
- Mots clé de reconnaissance secondaire (utile pour le recto/verso sans intitulé de la banque) ;
- Le code journal doit être le même que dans la comptabilité afin de garder les mêmes journaux ;
- Le numéro de compte comptable ;
- Le nombre de chèques contenus dans un chéquier.

Pour ajouter une banque, il faut cliquer sur l'icône

Pour supprimer une banque, il faut cliquer sur

La sortie de ce menu se fait à l'aide de l'icone

# IV. L'UTILISATION D'OCR BANK

Une fois le dossier paramétré, le traitement des relevés bancaires peut être effectué.

#### A. La numérisation des relevés

Cette étape est essentielle car la qualité de la reconnaissance des écritures dépendra de la qualité des documents scannés.

Les relevés devront être classés dans l'ordre chronologique en s'assurant de leur exhaustivité.

Pour une meilleure reconnaissance, les relevés bancaires devront généralement être scannés dans un format PDF couleur, avec une résolution de 300 DPI et un contraste normal.

Certain relevés contiennent du grisé, le format TIFF en noir et blanc ou niveaux de gris, avec une résolution de 300 DPI et un contraste faible, sera mieux approprié.

Attention ne pas utiliser le mode de compression JPEG utilisé par la plupart des photocopieurs , sur les photocopieurs le mode haute qualité sans compression ou avec une compression la plus faible possible est très fortement conseillé , au risque d'avoir des documents mal reconnus.

D'autres relevés pourront nécessiter un paramétrage encore différent, il sera alors nécessaire d'effectuer plusieurs essais avant de figer un paramétrage.

Il est recommandé de paramétrer au préalable le scanner afin de garantir une uniformité des documents scannés.

Les relevés devront être enregistrés dans le dossier qui a été renseigné lors de la création et du paramétrage du dossier.

| 🧶 Paramétrage dossier       |                                                                   |                                                             | _        | -     |      | x   |
|-----------------------------|-------------------------------------------------------------------|-------------------------------------------------------------|----------|-------|------|-----|
| Coordonnées de l'entreprise | Renseignements juridiques                                         | Paramêtres dossier et sécurité                              |          |       |      |     |
| Indiauez le répert          | nire principal des docu                                           | iments scannés du dos:                                      | sier     |       |      |     |
| Répertoire principal        | LIENTS\PATMAR\COMF                                                | TA-FISCA\Clôture au 31-12-14\S                              | CAN 📂    |       |      |     |
| Indiauez un mot de          | e passe de sécurité ali                                           | in de restreindre l'accè:                                   | s au do: | ssier |      |     |
| Mot de passe de sécurité    |                                                                   |                                                             |          |       |      |     |
|                             | Attention de ne pas oubliez pas<br>vous ne pourrez plus entrez da | votre mot de passe , sinon<br>ns votre dossier de travail . |          |       |      |     |
| Paramêtrade INFO            | DRCE et SAGE                                                      |                                                             |          |       |      |     |
| Référence dossier           | Collectif client                                                  | Collectif fourniss                                          | eur      |       |      |     |
| Paramêtrage DIVI            | -RS                                                               |                                                             |          |       |      |     |
| compte d'attente des é      | critures non ventilée :                                           |                                                             |          |       |      |     |
|                             |                                                                   |                                                             |          |       |      |     |
|                             |                                                                   | Précedent                                                   | ОК       | ×     | Annu | ler |

B. La reconnaissance d'écriture

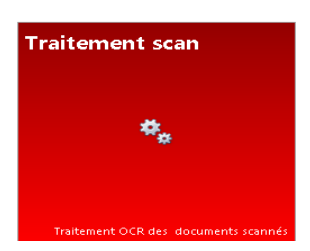

|    | _        |                       |                |                 |                     |             |     |            |               |                         |
|----|----------|-----------------------|----------------|-----------------|---------------------|-------------|-----|------------|---------------|-------------------------|
| It | mpo      | ort relevés bancaires |                |                 |                     |             |     |            |               | x                       |
| C  | h        | nisir la banque       | e à imp        | orter           |                     |             |     |            |               | +                       |
|    | ID       | Libelle               | Code<br>établ. | Code<br>guichet | N° cpte<br>bancaire | Clée<br>RIB | JO  | N° compta  | Modèle de sca | in Dernier relevé<br>au |
| >  | 1        | CREDIT AGRICOLE       |                |                 | 491 01              |             | CA  | 5121000000 | CAG2013       | 27/11/2014              |
|    | 2        | SGBA                  |                |                 |                     |             | SGB | 5122000000 | SGBA          |                         |
|    | З        | BDAF                  |                |                 | 509 110             |             | BDA | 512000000  | BDAF          | 28/11/2014              |
|    |          |                       |                |                 |                     |             |     |            |               |                         |
|    |          |                       |                |                 |                     |             |     |            |               |                         |
|    |          |                       |                |                 |                     |             |     |            |               |                         |
|    | <b>%</b> | Paramêtrages          |                |                 |                     |             |     |            | X Annule      | 🗸 ок                    |

Une fois cette icone sélectionnée, la banque à traiter pourra être choisie.

L'écran suivant nous permettra de sélectionner le « moteur pro » ou le « moteur standard », ainsi que des ajustements divers :

| 🔽 Moteur pro 🛛 🔽 Alpha numérique | 🔲 Noir et blanc | Contraste : 0.4 🔻   |
|----------------------------------|-----------------|---------------------|
| Detection auto des zones         | 📃 2 phases      | 💟 Nettoiyage lignes |

Ces ajustements seront nécessaires chaque fois que la reconnaissance s'avérera difficile, et comportera trop d'erreurs.

Il est à noter que selon les relevés, et le mode de numérisation choisi, le moteur standard sera préféré au moteur pro et inversement.

Les pages vont être traitées automatiquement. En cas d'erreur, une fenêtre s'affichera. Dans ce cas, il suffit de vérifier les dates, les montants et les soldes, et de les modifier si besoin en cliquant dessus. Pour charger un relevé, il faudra cliquer sur l'icône relevé en haut à gauche.

Une fois le relevé sélectionné, il sera proposé la période de l'exercice. Afin d'éviter des erreurs de dates, il sera nécessaire d'affiner ces limites pour les faire correspondre aux périodes du relevé sélectionné :

| Traite                   | ement scan             |             |      |      |      |      |       |      |      | x |
|--------------------------|------------------------|-------------|------|------|------|------|-------|------|------|---|
| CREDIT AGRICOLE - 49 J01 |                        |             |      |      |      |      |       |      |      |   |
|                          | Indiquez la période de | e traitemer | nt d | es c | tocu | imei | nts s | can  | nés. |   |
|                          | Date début :           | 01/01/20    | 14   |      |      | -    |       |      |      |   |
|                          |                        |             |      |      |      |      |       |      |      |   |
|                          | Date fin:              | 31/01/20    | 14   |      |      | -    |       |      |      |   |
|                          |                        | •           | ja   | anv  | ier  | •    | •     | 20   | 14 🕨 |   |
|                          | Saisie de la période d |             |      | m    | m    | j    | ۷     | s    | d    |   |
|                          | de dates durar         |             | 30   | 31   | 1    | 2    | 3     | 4    | 5    |   |
|                          |                        |             | 6    | 7    | 8    | 9    | 10    | 11   | 12   |   |
|                          |                        |             | 13   | 14   | 15   | 16   | 17    | 18   | 19   |   |
|                          |                        | 2           | 20   | 21   | 22   | 23   | 24    | 25   | 26   |   |
|                          |                        | 2           | 27 3 | 28   | 29   | 30   | 31    | 1    | 2    |   |
|                          |                        |             | 3    | 4    | 5    | 6    | 7     | 8    | 9    |   |
|                          |                        | Aujo        | ouro | d'hւ | ui   |      |       | Effa | acer |   |

Une fois les fourchettes de dates sélectionnées, le logiciel commence le traitement.

A chaque fois qu'il aura un doute ou qu'il décèlera une anomalie, le logiciel proposera sois de vérifier,

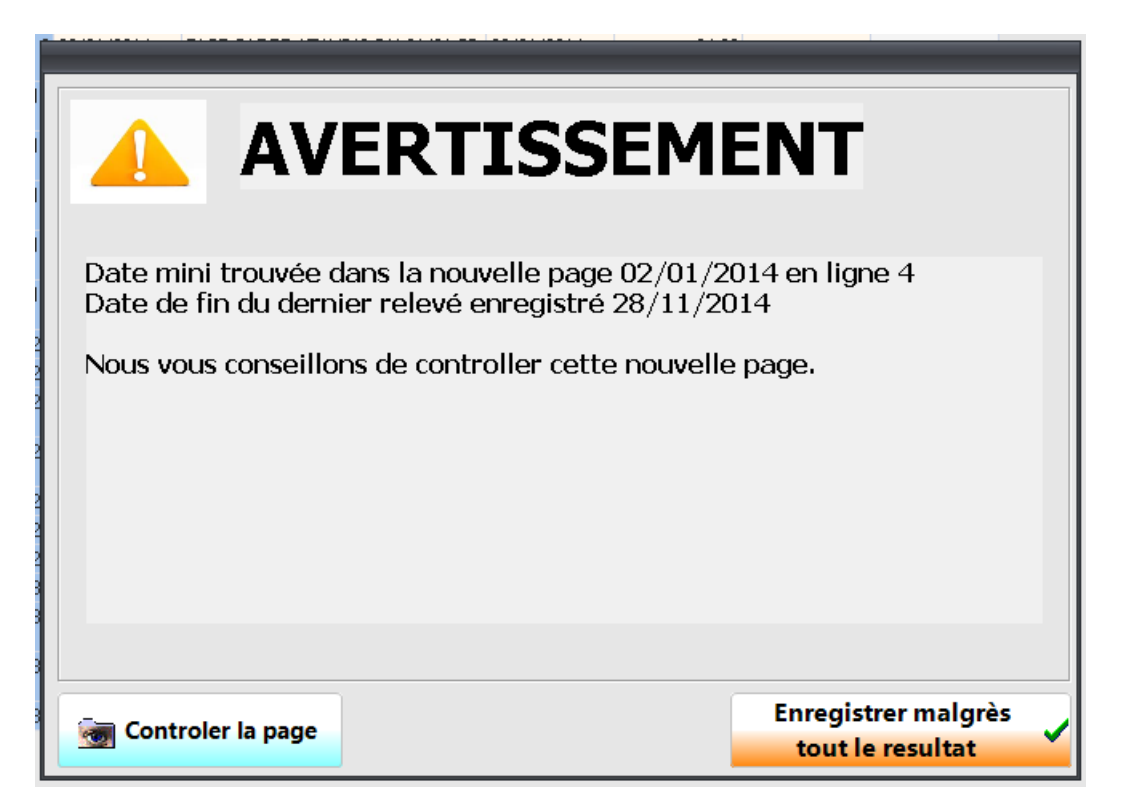

| bdaf nb 300 peu de contrast.til |                                       |                |
|---------------------------------|---------------------------------------|----------------|
| Traiteme                        | ent OCR effe                          | ectué          |
| Période de travail du document  | :                                     |                |
| Exercice :                      | 2014                                  |                |
| Date début                      | 08/01/2014                            | Ligne Nº 3     |
| Date fin                        | 27/01/2014                            | Ligne N° 29    |
|                                 | Merci de vérifier les dates du relevé |                |
|                                 |                                       |                |
|                                 |                                       |                |
|                                 |                                       |                |
| 1                               | avertissement(s) à vérifier           |                |
| - Control of the second         |                                       | Enregistrer le |
| Controler la page               |                                       | resultat       |

Soit de corriger.

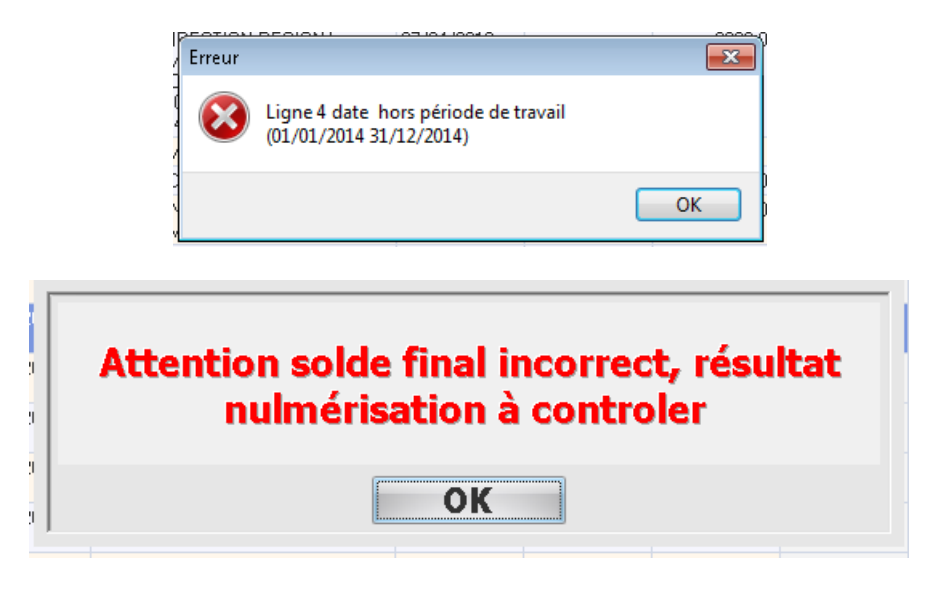

Il sera alors possible :

Soit de contrôler la page afin de vérifier que le doute ou l'avertissement décelé n'a pas d'incidence sur la suite du traitement ;

Soit de corriger l'anomalie afin de permettre la suite du traitement.

Relevés bancaires

Pour contrôler et corriger, nous pourrons cliquer sur en bas à droite afin de contrôler et rapprocher les documents scannés et la reconnaissance qui en découle.

| and the second second                   | Hunter                                                                                                    |                                                                                                    |                                                                                                    |                                                                                                    |    |                                                   |                |                    |
|-----------------------------------------|----------------------------------------------------------------------------------------------------|----------------------------------------------------------------------------------------------------|----------------------------------------------------------------------------------------------------|----------------------------------------------------------------------------------------------------|----|---------------------------------------------------|----------------|--------------------|
|                                         |                                                                                                    |                                                                                                    | Relevé de same                                                                                                  | de es 31/06/2014                                                                                                    |    | Callor - Cold Measure                             | r hende] krans | 00001) <u>\</u> [} |
|                                         |                                                                                                    |                                                                                                    |                                                                                                    | Property 1                                                                                                    | 2. | der streit wer                                    | 000,13         |                    |
|                                         |                                                                                                    | M.T.                                                                                                    | A margine i dostrado                                                                                            | and an and a second second second second second second second second second second second second second second                                                                                                    |    | A STATE A STATE AND ADDRESS                       |                |                    |
|                                         |                                                                                                    | 100                                                                                                    | Caller                                                                                                    | k name one some some                                                                                                    |    | vvv 1824956.00                                    | 017            | 3.0                |
|                                         |                                                                                                    |                                                                                                    |                                                                                                    |                                                                                                    |    | March & Barrison and State                        | 200 M          | 3.0                |
|                                         |                                                                                                    |                                                                                                    | PROPERTY AND ADDRESS OF ADDRESS OF ADDRESS ADDRESS ADDRESS ADDRESS ADDRESS ADDRESS ADDRESS ADDRESS ADDRESS ADDR | and the state of the state of t |    | 5151 + 2 89 TE 1440                               | 14.8           | 144                |
|                                         |                                                                                                    |                                                                                                    | TYPE PER TELEVISION                                                                                             | ui a                                                                                                    |    | NUMBER OF STREET                                  | ~ ~            |                    |
| 7.0                                     | IN THE REPORT OF TAXABLE AND A DESCRIPTION OF TAXABLE AND A DESCRIPTION OF    |                                                                                                    | PROFESSION PROFESSION                                                                                           |                                                                                                    |    | (ACC PROTECT)<br>sectors add/r to<br>a lighter to | 1.0            | -                  |
|                                         |                                                                                                    |                                                                                                    |                                                                                                    |                                                                                                    |    | TYPE BEAUTING                                     |                | 140                |
| \$2404                                  | MANUAL INCOMERCIES AND AND AND AND AND AND AND AND AND AND                                                                                                    | 41200015-1-                                                                                                    | TADATATE PROMINES                                                                                               | 2121212121222222222 <b>30744</b> 02                                                                                                    |    | shamil (1997) at                                  | 2.8            | 1.0                |
| 12121212121                             | Court Property Courts                                                                                                    | 23252221                                                                                                    | 201.10                                                                                                    | D.118.34                                                                                                    |    | ALTERNA COMPLEXIBLE                               | 10.0           |                    |
| -78 53 -67 5 -                          | PROPERTY AND A PROPERTY OF A                                                                                                    | 10003010                                                                                                    | 66115                                                                                                    |                                                                                                    |    | TANK LONG TRANS                                   |                |                    |
| 549999483                               | Provent and the second second second second                                                                                                    | 30053574                                                                                                    | . Ka-m:                                                                                                    | i                                                                                                    |    | ALL STATISTICS                                    |                | 4.8                |
| 100-100-0-0-0-0-0-0-0-0-0-0-0-0-0-0-0-0 | Electric solutions interactions                                                                                                    | 200000017                                                                                                    | 40.82                                                                                                    |                                                                                                    |    | THE OWNER AND A                                   |                |                    |
| Contraction of the                      | Dr. Prod. CD 341 000334500                                                                                                    | Contraction (1994)                                                                                                    | h                                                                                                    |                                                                                                    |    | Same March                                        | 2.8            | 1.0                |
| 111212121                               | TY A LOUBLE MARKEN MY                                                                                                    | 202223                                                                                                    |                                                                                                    |                                                                                                    |    |                                                   |                |                    |
| 12322333                                | TTA PLATER IN CALLER                                                                                                    | 0131338                                                                                                    |                                                                                                    | I                                                                                                    |    |                                                   |                |                    |
| 102221022                               | TAN WALKSMAN IF                                                                                                    | 2712252                                                                                                    | 14.44                                                                                                    |                                                                                                    |    |                                                   |                |                    |
| 10000000000000000000000000000000000000  | CTEDOUE HT1313000                                                                                                    | 135322233                                                                                                    | E 20.32<br>2.879-38                                                                                             |                                                                                                    |    |                                                   |                |                    |
| 29-03-0024                              | PART INSTITUTE AND REAVES                                                                                                    | SCHOOD STREET                                                                                                    | Man, Mr.                                                                                                    | i                                                                                                    |    |                                                   |                |                    |
| . mp146.00714                           | PROVIDENT CONTRACTOR AND A DOUBLES                                                                                                    | A                                                                                                    | e - 194                                                                                                    |                                                                                                    |    |                                                   |                |                    |
| 1222121212                              | TTA BARADON DEP                                                                                                    | 132233                                                                                                    |                                                                                                    |                                                                                                    |    |                                                   |                |                    |
| 00000                                   |                                                                                                    | 192399                                                                                                    |                                                                                                    |                                                                                                    |    |                                                   |                |                    |
| 60009                                   |                                                                                                    | 10020202                                                                                                    |                                                                                                    |                                                                                                    |    |                                                   |                |                    |
|                                         |                                                                                                    | 122202230                                                                                                    |                                                                                                    |                                                                                                    |    |                                                   |                |                    |
| 101010101                               |                                                                                                    | 99006                                                                                                    |                                                                                                    |                                                                                                    |    |                                                   |                |                    |
| 100000                                  |                                                                                                    | 222225                                                                                                    |                                                                                                    |                                                                                                    |    |                                                   |                |                    |
| 11012121                                |                                                                                                    | 122522-0225                                                                                                    |                                                                                                    |                                                                                                    |    |                                                   |                |                    |
| 5063623                                 |                                                                                                    | 167625353                                                                                                    |                                                                                                    |                                                                                                    |    |                                                   |                |                    |
| 1211212                                 |                                                                                                    | 66333                                                                                                    |                                                                                                    |                                                                                                    |    |                                                   |                |                    |
| INCRESS:                                |                                                                                                    | 101212-012                                                                                                    |                                                                                                    |                                                                                                    |    |                                                   |                |                    |
| 和規範                                     | Total approximate definitions                                                                                                    | 13333                                                                                                    | 37.064.00                                                                                                    | 11.000.00                                                                                                    | 1  |                                                   |                |                    |
|                                         | CONTRACTOR AND AND AND ADDRESS AND ADDRESS AND ADDRESS AND ADDRESS ADDRESS<br>ADDRESS ADDRESS ADDRESS ADDRESS ADDRESS ADDRESS ADDRESS ADDRESS ADDRESS ADDRESS ADDRESS ADDRESS ADDRESS ADDRESS ADDRESS ADDRESS ADDRESS ADDRESS ADDRESS ADDRESS ADDRESS ADDRESS ADDRESS ADDRESS ADDRESS ADDRESS ADDRESS ADDRESS ADDRESS ADD | and a second second sec | 1.000.00                                                                                                    |                                                                                                    |    | del barros de                                     | Tanka and      |                    |
|                                         |                                                                                                    |                                                                                                    |                                                                                                    |                                                                                                    |    |                                                   | 00010          |                    |
| 1 and a second second                   |                                                                                                    |                                                                                                    |                                                                                                    | and the second second second second second second second second second second second second second second second                                                                                                    |    |                                                   |                | · Angland Ke       |

Il sera possible de naviguer à travers les pages afin de contrôler les écritures ainsi que les soldes correspondants.

| Page 11 🔹 de 32           |          |
|---------------------------|----------|
| Solde initial crediteur : | 451,58   |
|                           |          |
| Solde final crediteur :   | 4 335,13 |

démarrage du programme dans l'icône.

Dans le cas où l'erreur vient du modèle de relevé qui est mal reconnu, (une colonne trop large, ou un mot clé non reconnu par exemple), il sera possible d'aller dans l'onglet paramétrage relevés afin de modifier le modèle du dossier en haut à droite.

L'écran suivant permet d'effectuer les modifications nécessaires, et est le même qui apparaît au

a.

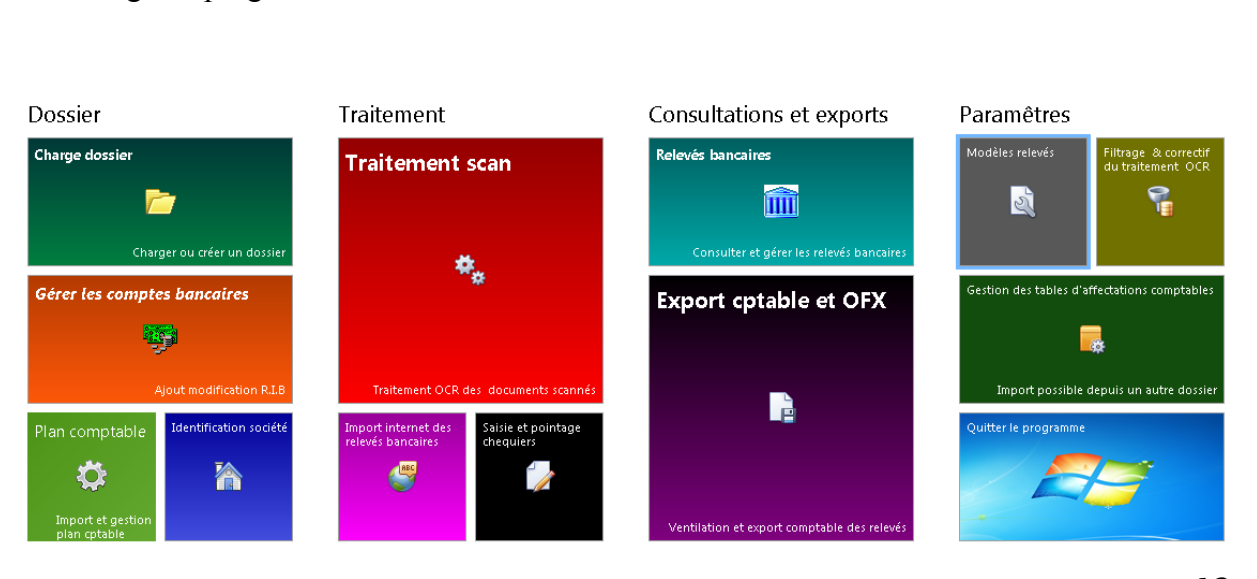

ur { Traitement OCR , en

Pour revenir à l'écran de traitement des relevés, il faut cliquer sur haut à droite.

| esteres sura-researche (be                                                                                                    | nex for and                                                                                                    |        |                                                                                                    |                                                                                                    |                     |                  |                    |                          |                                                                                                    |
|----------------------------------------------------------------------------------------------------|----------------------------------------------------------------------------------------------------|--------|----------------------------------------------------------------------------------------------------|----------------------------------------------------------------------------------------------------|---------------------|------------------|--------------------|--------------------------|----------------------------------------------------------------------------------------------------|
| 🚛 des 🥒 Traker enk (111)<br>Pére                                                                                                    | AL 50974519010<br>nodeck/11/01/2014.au 07/12/2014                                                                                                    | 1      |                                                                                                    |                                                                                                    | Dernier solde o êdi | law wu 28-33,120 | 24 – 2 545.72 C    |                          | 8                                                                                                    |
| Banque des                                                                                                    | Brieut de comote ou 31/01/0                                                                                                    | M4     | Page 1 - Arreie 201                                                                                                    | 14 1 (UA)                                                                                                    | •                   |                  |                    |                          | ajutected                                                                                                    |
| Antilles Françaises                                                                                                    |                                                                                                    |        |                                                                                                    | 101                                                                                                    |                     |                  |                    | 💇 Holona 🗤 😿 Alpha       | an Daala 😰 Menta Blanc — Kenta                                                                                                    |
| <ul> <li>Anderson Contraction in Anna Distance in<br/>Contraction in Annalysis - Rectar Statistics in<br/>Statistics of Statistics</li> </ul>                                                                                                    | Ministration (Constant)<br>Ministration (Constant)                                                                                                    | -      | 55.50                                                                                                    |                                                                                                    |                     |                  |                    | 🖉 Pelectina auto assione | r 🕅 Tphores 👿 X                                                                                                    |
| Barry B. Martin M. Barrison, J. & Charles and S. S. Santana and S. Santana and Santana and Santana and Santanan    | Reading 1 and 1 and 1 and 1 and 1 and 1 and 1 and 1 and 1 and 1 and 1 and 1 and 1 and 1 and 1 and 1 and 1 and 1                                                                                                    |        | Sakkenkéhit kétéd : ) , 1<br>-Sokie crédit initial : 1.070:                                                                                                    | - and a state of the state of the state of t | ;                   |                  |                    |                          | Enregistrer le                                                                                                    |
| And an and a second of the second second sec | THE CONTRACTOR STATES                                                                                                    |        | 1 N°* THE                                                                                                    | -(J * R                                                                                                    | Web Jower           | 2000 y 19        | (                  |                          |                                                                                                    |
| THE PROPERTY AND AND AND AND AND AND AND AND AND AND                                                                                                    | BO NOTADA<br>TABUN DA PROPINSI DA DA PRO                                                                                                    | _      | A DATA AND A DEPENDENT                                                                                                    | 48214-044                                                                                                    | - a-                | 1976,75          | WALCH R            |                          |                                                                                                    |
| sinthepa ("Agent") of Diverse (1200)                                                                                                    | 8 × M H                                                                                                    | _      | E 02-0 /2014 FET 0x8-/0x7-00025                                                                                                    | 82027 AAB 02-0 /2014                                                                                                    | 300 11              | 46 (6.35         |                    |                          |                                                                                                    |
| Sector Contraction of the Sector Sector Sect | NUMEROUS INVESTIGATION                                                                                                    | _      | LINES AND A CLARK ST                                                                                                    | COLO LAR AL INCLARE.                                                                                                    | 112                 | 1502.10          |                    |                          |                                                                                                    |
| en an anna a far anna an an anna ann an an an an an an a                                                                                                    |                                                                                                    |        | A 100 A 100 |                                                                                                    | ·*.                 | 1.110 , 111      | WUT B              |                          |                                                                                                    |
| No entre and                                                                                                    | - water the two water water water                                                                                                    |        | D 08/C /2014 CDV/VCUVEHENT<br>L 21 SIG//SQUIDE                                                                                                    | 02-5 /2014<br>(19 - MA 10)                                                                                                    | 48 Z                | 4539.24          | VALEUR             |                          |                                                                                                    |
| STREAM CONTRACTOR                                                                                                    | (2)                                                                                                    | 6<br>6 | INCOME DAST MADE OF                                                                                                    | NERAWARE INC. MICH.                                                                                                    | (D)                 | 1506,69          |                    |                          |                                                                                                    |
| CALL CALL AND CALL                                                                                                    | (2)(9) 44                                                                                                    |        | 4 08-0 /2014 INTERSTEIDER TEU                                                                                                    | FS TAES 01/ 2/2018                                                                                                    | 4.57                | 4502.02          |                    |                          |                                                                                                    |
| The Allementer                                                                                                    | SUR 2014 VA.16                                                                                                    |        | 10, -0 411 1 318                                                                                                    | ati-satinii                                                                                                    | -                   |                  | THE DUT            |                          |                                                                                                    |
| GURCENCE)<br>Destruction                                                                                                    | 6500 P.07                                                                                                    |        | T-W 0.754000000201                                                                                                    | F                                                                                                    | щ                   | 110/12           | DOTE VALUE         |                          |                                                                                                    |
| DOVER CERTWARKS<br>2015 CONTRACTOR OF SEASON                                                                                                    | ward 30                                                                                                    |        | E 03/0 /2014 F ET E 45/04R0022                                                                                                    | 382027 CHINCK   01/- 2/2013                                                                                                    | 300 00              | +102.02          | VALEUR             |                          |                                                                                                    |
| AND INCOMPANY AND INCOMPANY                                                                                                    | 4137WH 2.35                                                                                                    |        | 02 5207 FEELEN                                                                                                    | 1991 0021-0400                                                                                                    | 11                  | iii, πωρ         | WU DIR             |                          |                                                                                                    |
| DA LEB AND DATE OF THE ACT AND A CON-                                                                                                    | (1793a)                                                                                                    |        | 102 12007 - 11 VET FEBRUAR                                                                                                    | 1444 00/1-64003                                                                                                    | 11                  | Ib, 10173,02     | VALUE I            |                          |                                                                                                    |
| Dis ENALIZITI DESCRICTOR                                                                                                    | 63 a cala 15,55                                                                                                    |        | CE 1100023202                                                                                                    | AND IN ADDRESSION                                                                                                    | 363                 | 14201/12         | AND B              |                          |                                                                                                    |
| A MILLION CONTRACT                                                                                                    | অসমৰ ২০১৪                                                                                                    |        | 24 06/0 /2014 COV INTERV Hat 0                                                                                                    | 0.06/07/14 01/ 2/2013                                                                                                    | 14 88               | P913/12          | VALEOR             |                          |                                                                                                    |
| AVE AND LEASE THE DO                                                                                                    | 19594                                                                                                    | :      | 112 12407 11 CHARLEN                                                                                                    | INDEX DIRATE                                                                                                    | 300,                | 1213/0           | WH DIR.            |                          |                                                                                                    |
| 24 PARTY AND CAR POLITY<br>PURCH CAR SOLUTI                                                                                                    | 100                                                                                                    | -      | 02-12002 EFFET 2                                                                                                    | ID/1 - 6400                                                                                                    | 200                 | 1213,00          | DOTE VALUE         |                          |                                                                                                    |
| TAN A PRODUCT OF THE OWNER                                                                                                    | 54.1254 5.2                                                                                                    |        | IN 1700 CONTRACTOR                                                                                                    | 101 - AUG                                                                                                    | 2000                | 2213,03          |                    |                          |                                                                                                    |
| A REPORT NUMBER                                                                                                    | <b>4/15/</b>                                                                                                    |        |                                                                                                    | 91710-240                                                                                                    |                     | 20.0005          | VIIDE              |                          |                                                                                                    |
| ру. сирун саноог<br>Бод сарун санонс                                                                                                    | 61 / 100 / 100 / 1 |        | CE 1100023202                                                                                                    | E11428.2.1                                                                                                    | F00 11              |                  |                    |                          |                                                                                                    |
| NT NO.                                                                                                    | 6.124                                                                                                    |        | Note that a subscription                                                                                                    | 10                                                                                                    | 200                 | 1340.05          | WALBORG            |                          |                                                                                                    |
|                                                                                                    | 2.149                                                                                                    |        | 018-142007   L.L.L.L.K.177                                                                                                    |                                                                                                    | /SI(                | 1090,05          | WUT IR             |                          |                                                                                                    |
| DE MICE COM MARIAN                                                                                                    | 30                                                                                                    | :      |                                                                                                    |                                                                                                    |                     |                  |                    |                          |                                                                                                    |
| Seden constable of                                                                                                    |                                                                                                    | . !    |                                                                                                    |                                                                                                    |                     |                  |                    |                          |                                                                                                    |
| 変                                                                                                    | 2276-0 ·                                                                                                    | ţ      |                                                                                                    |                                                                                                    |                     |                  |                    |                          |                                                                                                    |
| ander a van en kerne slet de mekstennen in konstantik<br>Maarte gestaat in Britstein van b                                                                                                    | a naga ana ana ana ana ana aga atao atao atao                                                                                                    | 7      |                                                                                                    |                                                                                                    |                     |                  |                    |                          |                                                                                                    |
|                                                                                                    |                                                                                                    |        | Solde final créditeur                                                                                                    | 1 090                                                                                                    | ),05                |                  |                    |                          | and the second second s |
|                                                                                                    |                                                                                                    |        |                                                                                                    |                                                                                                    | Solde final page n  | an trauvé i can  | trolez le résultat | avant enrogistrement     |                                                                                                    |
|                                                                                                    |                                                                                                    |        |                                                                                                    |                                                                                                    |                     |                  |                    |                          |                                                                                                    |
|                                                                                                    |                                                                                                    |        |                                                                                                    |                                                                                                    |                     |                  |                    |                          |                                                                                                    |
|                                                                                                    |                                                                                                    |        |                                                                                                    |                                                                                                    |                     |                  |                    |                          |                                                                                                    |
| 🙆 🚞 👩                                                                                                    | @ [W] @                                                                                                    |        |                                                                                                    |                                                                                                    |                     |                  |                    |                          | 8 - M 8 4 4                                                                                                    |
|                                                                                                    |                                                                                                    |        |                                                                                                    |                                                                                                    |                     |                  |                    |                          |                                                                                                    |
|                                                                                                    |                                                                                                    |        |                                                                                                    |                                                                                                    |                     |                  |                    |                          |                                                                                                    |
|                                                                                                    |                                                                                                    |        |                                                                                                    |                                                                                                    |                     |                  |                    |                          |                                                                                                    |
|                                                                                                    |                                                                                                    |        |                                                                                                    |                                                                                                    |                     |                  |                    | d Turkers                |                                                                                                    |
|                                                                                                    |                                                                                                    |        |                                                                                                    |                                                                                                    | , ,                 | 0                |                    | 🧷 💋 Traitem              | ient OCR                                                                                                    |

relancer le traitement.

En cas de page vierge scannée, l'écran suivant apparaît :

| Charles de Managerer (1991, 50974559000)                                                                         | Quality (alde a Hillera av 27/41 (2014 – 2.600.78.)                                                                         | 5 × 0                                                                                                    |
|----------------------------------------------------------------------------------------------------|----------------------------------------------------------------------------------------------------|----------------------------------------------------------------------------------------------------|
| Pennile da 10/10/2014                                                                                            | Parel I                                                                                                    | B. Martine .                                                                                                    |
|                                                                                                    |                                                                                                    | suprementation of the line to the line of the line of |
|                                                                                                    | araanaanaa ahaa ahaanaa ahaanaa ahaanaa ahaanaa ahaanaa ahaanaa ahaanaa ahaanaa ahaanaa ahaanaa ahaanaa ahaanaa<br>Aabaanaa | en trianto des tones - El Tphases - El Settokago des                                                                                                    |
|                                                                                                    | habbeiden einsteil)                                                                                                    |                                                                                                    |
|                                                                                                    | -Sokie crédit initial : 7 32 ,78 -                                                                                          | Encegistrer le nessitat                                                                                                    |
|                                                                                                    |                                                                                                    | 1                                                                                                    |
|                                                                                                    |                                                                                                    | 4                                                                                                    |
|                                                                                                    |                                                                                                    |                                                                                                    |
|                                                                                                    |                                                                                                    |                                                                                                    |
|                                                                                                    |                                                                                                    | -                                                                                                    |
|                                                                                                    |                                                                                                    |                                                                                                    |
|                                                                                                    |                                                                                                    |                                                                                                    |
|                                                                                                    |                                                                                                    |                                                                                                    |
|                                                                                                    | 00.284.204                                                                                                    |                                                                                                    |
|                                                                                                    |                                                                                                    |                                                                                                    |
|                                                                                                    | Modèle de document non paremèné.                                                                                            |                                                                                                    |
|                                                                                                    | concentration defines :                                                                                                    |                                                                                                    |
| · · · · · · · · · · · · · · · · · · ·                                                                            |                                                                                                    |                                                                                                    |
|                                                                                                    |                                                                                                    |                                                                                                    |
|                                                                                                    |                                                                                                    |                                                                                                    |
|                                                                                                    |                                                                                                    |                                                                                                    |
|                                                                                                    |                                                                                                    |                                                                                                    |
|                                                                                                    |                                                                                                    |                                                                                                    |
|                                                                                                    |                                                                                                    |                                                                                                    |
| and the second second second second second second second second second second second second second second second |                                                                                                    |                                                                                                    |
|                                                                                                    |                                                                                                    |                                                                                                    |
|                                                                                                    |                                                                                                    |                                                                                                    |
|                                                                                                    |                                                                                                    | Ŧ                                                                                                    |
|                                                                                                    |                                                                                                    | 👘 Adovis benanci                                                                                                    |
|                                                                                                    |                                                                                                    |                                                                                                    |
|                                                                                                    | 27/01/2014 VIR SEPA DE DIRECTION REGIONA 27/01/2014                                                                         | 1 496 50                                                                                                    |
|                                                                                                    |                                                                                                    | 1.129,19                                                                                                    |
| 🔞 🏉 😁 💌 🖉                                                                                                    |                                                                                                    | ·····································                                                                                                    |

Il faudra répondre oui dans la fenêtre suivante :

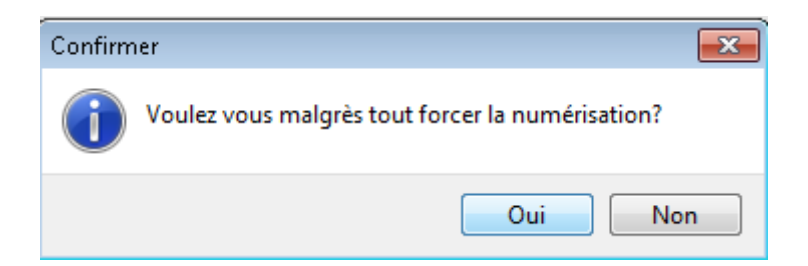

Puis il faudra sélectionner la page suivante comme suit :

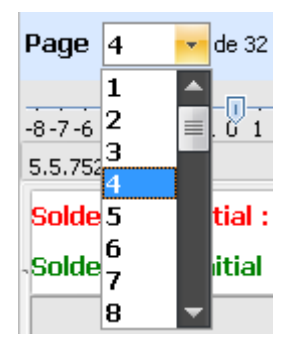

La reconnaissance d'écriture sera terminé une fois que l'ensemble des relevés sera reconnu, et que le solde final apparaissant sur les relevés, est le même que celui calculé par l'ordinateur.

La sortie de ce menu se fait à l'aide de l'icône

C. La saisie des chéquiers

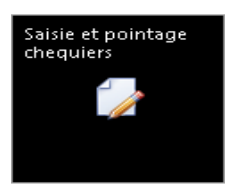

Il faut au préalable choisir la banque à traiter.

|                   |                 |              | +        |                   |            |
|-------------------|-----------------|--------------|----------|-------------------|------------|
| La fenêtre suiva  | nte permettra d | l'ajouter un | chéquier | ,mettre le numéro | du premier |
|                   | N° début        | Nbre cheques | N° fin   |                   | -          |
| chèque et valider | 2612872         | 15 🗸         | 2612886  |                   |            |

La liste des chèques de ce chéquier apparaît automatiquement.

| ID        | N° début | Nore cheque | s N° fin |              |             |          |                           |        |         |         |               |
|-----------|----------|-------------|----------|--------------|-------------|----------|---------------------------|--------|---------|---------|---------------|
| 1         | 149841   | 50 .        | 149890   |              |             |          |                           |        |         |         |               |
| -         | 110011   | -           | 140000   |              |             |          |                           |        |         |         |               |
|           |          | Ends to     | 1.1      |              | Non émis 😽  | Montant  | Contraction of the second | N*     |         |         | A             |
| N' cheque | Lpte     | Emis le     | Libelle  | Montant emis | ou pointe - | relevé   | Date pointage             | import | N. page | N. Igne | Avertissement |
| 149841    |          |             |          |              |             |          |                           |        |         |         |               |
| 149842    |          |             |          |              |             | 590,00   | 20/01/2014                | 3      | 2       | 5       | CHQ non saisi |
| 149843    |          |             |          |              |             | 355,95   | 20/01/2014                | 3      | 2       | 8       | CHQ non saisi |
| 149844    |          |             |          |              |             | 450,00   | 20/01/2014                | 3      | 2       | 6       | CHQ non saisi |
| 149845    |          |             |          |              |             | 125,00   | 28/01/2014                | з      | 2       | 11      | CHQ non saisi |
| 149846    |          |             |          |              |             | 160,00   | 05/02/2014                | - 4    | 1       | 5       | CHQ non saisi |
| 149847    |          |             |          |              |             | 85,00    | 11/02/2014                | - 4    | 2       | 2       | CHQ non saisi |
| 149848    |          |             |          |              |             |          |                           |        |         |         | CHQ non saisi |
| 149849    |          |             |          |              |             | 120,00   | 18/02/2014                | 4      | 2       | 4       | CHQ non saisi |
| 149850    |          |             |          |              |             | 365,03   | 28/02/2014                | 4      | 2       | 6       | CHQ non saisi |
| 149851    |          |             |          |              |             | 750,00   | 10/03/2014                | 1      | 1       | 4       | CHQ non saisi |
| 149852    |          |             |          |              |             | 552,25   | 10/03/2014                | 1      | 1       | 5       | CHQ non saisi |
| 149853    |          |             |          |              |             | 48,00    | 09/04/2014                | 1      | 3       | 8       | CHO non saisi |
| 149854    |          |             |          |              |             | 900,00   | 18/03/2014                | 1      | 2       | 4       | CHO non saisi |
| 149855    |          |             |          |              |             | 130.00   | 07/03/2014                | 1      | 1       | 3       | CHO non saisi |
| 149856    |          |             |          |              |             | 160.00   | 11/03/2014                | 1      | 1       | 8       | CHO non saisi |
| 149857    |          |             |          |              |             | 130.00   | 10/03/2014                | 1      | 1       | 6       | CHO non saisi |
| 149858    |          |             |          |              |             | 388.24   | 21/03/2014                | 1      | 2       | 5       | CHO non saisi |
| 149859    |          |             |          |              |             | 100.00   | 18/03/2014                | 1      | 2       | 3       | CHO non saisi |
| 149860    |          |             |          |              |             | 100.80   | 15/05/2014                | 1      | 5       | 6       | CHO non saisi |
| 149861    |          |             |          |              |             |          |                           |        |         |         | CHO non saisi |
| 149862    |          |             |          |              |             | 120.00   | 26/08/2014                | 2      | 5       | 2       | CHO non saisi |
| 149863    |          |             |          |              |             | 160.00   | 07/04/2014                | 1      | 3       | 5       | CHO non saisi |
| 149864    |          |             |          |              |             | 1 090.00 | 02/04/2014                | 1      | 3       | 2       | CHO non saisi |
| 149865    |          |             |          |              |             | 800.00   | 08/04/2014                | 1      | 3       | 7       | CHO non saisi |
| 149866    |          |             |          |              |             | 1 000.00 | 23/04/2014                | 1      | 4       | 1       | CHO non saisi |
| 149867    |          |             |          |              |             | 155.00   | 14/04/2014                | 1      | 3       | 11      | CHO non saisi |
| 149868    |          |             |          |              |             | 250.00   | 10/04/2014                | 1      | 3       | 9       | CHO non saisi |
| 149869    |          |             |          |              |             | 455.76   | 02/05/2014                | î      | 5       | 1       | CHO non saisi |
| 149870    |          |             |          |              |             | 90,00    | 20/04/2014                | 1      | 4       | 5       | CHO non saisi |
| 149871    |          |             |          |              |             | 2 250 00 | 30/04/2014                | 1      | d       | 4       | CHO non saisi |
| 149872    |          |             |          |              |             | 160.00   | 06/05/2014                | î      | 5       |         | CHO non saisi |
| 149873    |          |             |          |              |             | 255.00   | 19/05/2014                | 1      | 5       | 9       | CHO non saisi |
| 149874    |          |             |          |              |             | 66.00    | 19/05/2014                | 1      | 5       |         | CHO non saisi |
| 149875    |          |             |          |              |             | 120.00   | 19/05/2014                | 1      | 5       | 10      | CHO non saisi |
| 149976    |          |             |          |              |             | 499 52   | 06/06/2014                | 1      | 7       | 5       | CHO non saisi |
| 140877    |          |             |          |              |             | 12.00    | 06/06/2014                | 1      | 7       | 4       | CHO non saisi |
| 149879    |          |             |          |              |             | 304.00   | 30/05/2014                | 1      | 7       | 1       | CHO non saisi |
| 149870    |          |             |          |              |             | 160.00   | 05/06/2014                | 1      | 7       | 3       | CHO non saisi |
| 149879    |          |             |          |              |             | 160,00   | 05/06/2014                | 1      | 7       | 3       | CHQ non saisi |

A ce stade, il faudra impérativement vérifier que le dernier numéro de chèque correspond à celui du chéquier traité. Dans le cas où une erreur serait ultérieurement décelée, il faudra tout effacer pour supprimer cette mauvaise liste de chèque.

Le montant et la date de débit des chèques apparaissants sur les relevés, seront automatiquement renseignés.

Les lignes non remplies correspondront soit à des chèques annulés, soit à des chèques non encore débités.

Toutes les lignes devront être remplies, et les chèques annulés devront être mentionnées comme

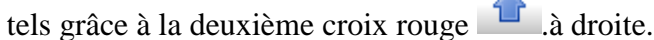

Il faut alors renseigner le nom du bénéficiaire, la date d'émission du chèque, ainsi que le montant émis lorsque ce dernier n'a pas encore été mentionné par le relevé.

Par ailleurs, il est possible d'importer un fichier Excel contenant des chèques émis 🗈 Export 🛛 🐴 Import L'écran suivant apparait alors :

## **IMPORT CHEQUIER AU FORMAT XLS** Syntaxe nom fichier obligatoire CHEQUIER + n°chq début + n°chq fin(7car) +cpte bq(11car) ex : CHEQUIER 0010001 0010025 12345678901.XLS

Une fois l'ensemble des chèques saisis, il sera alors possible d'exporter les chèques émis et non

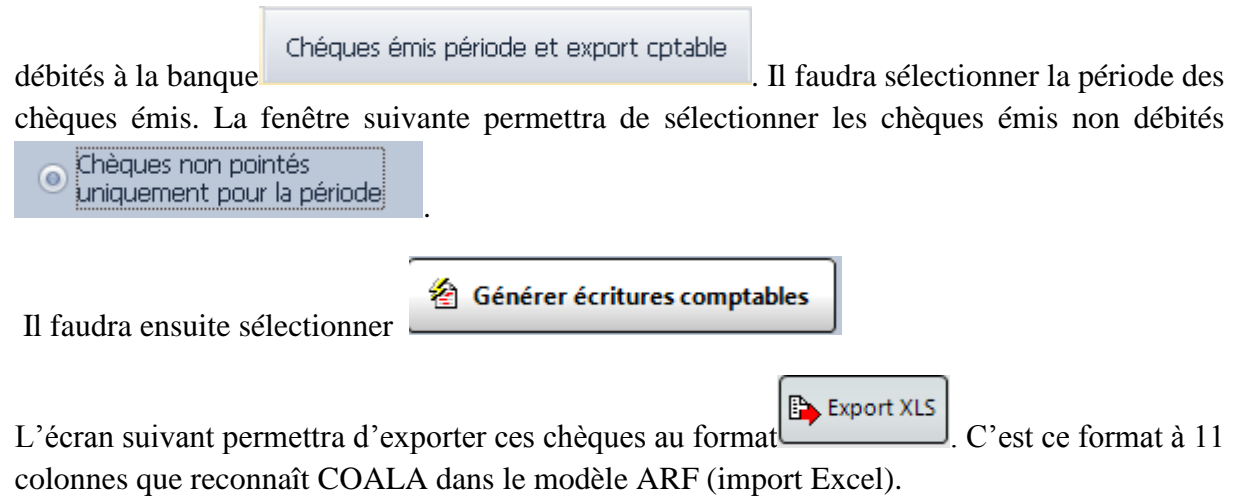

D. La ventilation et l'export comptable des relevés

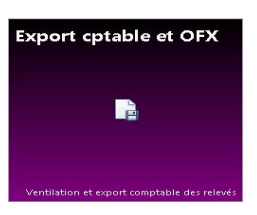

Après avoir sélectionné l'exercice comptable, cette étape permettra d'une part de renseigner et automatiser les numéros de comptes, et d'autre part de procéder à l'exportation des écritures provenant des relevés bancaires.

| Les comptes seront renseignés dans la colonne | Cpte contrepartie |  |
|-----------------------------------------------|-------------------|--|
| 1 0                                           |                   |  |

A chaque fois qu'un compte sera renseigné et validé, la fenêtre suivante apparaît :

| Ajout affectation comptable       |                                                                                                    | x  |
|-----------------------------------|----------------------------------------------------------------------------------------------------|----|
| № de compte :                     | 4551000000                                                                                                    |    |
| Libelle original du relevé :      | RET DAB/CAR0002382027 GAB CHINON 1                                                                                                    |    |
| Mot dé de recherche :             | RETDABCARGABCHINON                                                                                                    |    |
|                                   | Vous pouvez modifier ce mot clé en enlevant les caractères de<br>début et de fin non significatifs. Exemple dans le mot clé<br>PRELEVEMENT ORANGE SEPA vous pourriez enlever dans le mot<br>clé de recherche PRELEVEMENT et SEPA et ne laisser que                                                           |    |
| Mot clé de recherche additionnel: |                                                                                                    |    |
|                                   | Mot clé de recherche additionnel en complément du mot clé de recherche<br>principal, par exemple : mot clé de recherche principal : PRET + mot clé de<br>recherche additionnel le n° du pret : 1234                                                                                                    |    |
| Libellé de remplacement :         |                                                                                                    |    |
|                                   | Vous pouvez transformer le libellé d'origine du relevé en un libellé<br>plus court et exploitable pour les libellé d'écritures comptables qui<br>n'ont que en moyenne 30 caractères maximum.<br>Exemple le libelle du relevé bancaire VIREMENT WEB SEPA SAL<br>vous pourriez le transformer par VIREMENT SAL |    |
| X Annule                          | F10                                                                                                    | DК |

Il faudra réduire la longueur du mot clé de recherche Mot clé de recherche : RETDAB

| De     | même,     | il     | est    | possible | de    | prévoir | un | libellé | de | remplacement |
|--------|-----------|--------|--------|----------|-------|---------|----|---------|----|--------------|
| Libell | é de remp | blacer | nent : | RETRAI   | T ESP | PECES   |    |         |    |              |

Le libellé de remplacement ainsi que le mot clé de recherche <u>devront être précis</u> car plusieurs opérations du même type, mais pour une destination différente, pourraient se retrouver par erreur dans le même compte et avoir aussi le même libellé de remplacement (exemple commissions CB et commissions bancaires).

Une fois cette fenêtre validée, le programme va alors analyser l'ensemble des lignes, et affecter automatiquement ce compte ainsi que le libellé de remplacement, à toutes les écritures identiques.

Il est à noter que cette affectation restera enregistrée pour les futurs traitements. Une mauvaise affection initiale, se répètera à chaque traitement sauf à venir corriger celle-ci.

Les chèques émis devront être affecté en compte d'attente car ceux-ci sont déjà traités dans le module de traitement des chèques.

| Les colonnes     | Compte TVA          | Taux Tva       | permettront de saisir un compte de TVA ainsi    |
|------------------|---------------------|----------------|-------------------------------------------------|
| que le taux co   | rrespondant lorsqu  | e que l'écriti | ure apparaissant sur le relevé contient une TVA |
| qu'il faut extra | aire. C'est souvent | le cas pour le | s frais bancaires.                              |

Historique non ventilé

permettra de visionner les écritures non encore

L'icône affectées.

L'affectation se poursuivra en principe jusqu'à épuisement.

L'export comptable se fera à l'aide de l'icone

Export écritures comptables

Une nouvelle fenêtre s'ouvrira alors

| Options génération écritures comptables                                                                                                    | x |
|----------------------------------------------------------------------------------------------------|---|
| 🗹 rechercher et ventiler les chèques saisis                                                                                                    |   |
|                                                                                                    |   |
| Suppression des chèques émis déja exportés                                                                                                    |   |
| Si vous avez déja exporté les chèques émis depuis le module de saisie chèques,<br>par exemple l'exportation des chéques émis non pointés de la période précedente,<br>cette option vous permet de ne pas exporter une deuxième fois ces mêmes<br>chèques figurant sur le relevé bancaire. |   |
| Suppression des écritures déja exportés                                                                                                    |   |
|                                                                                                    |   |
| ☐ Mise en compte d'attente des écritures non ventilées                                                                                                    |   |
| Vous pouvez changer le compte d'attente par défaut (471000) an allant dans le<br>menu IDENTIFICATION SOCIETE -> section : Paramêtres dossier et sécurité                                                                                                    |   |
| X Annuler V OK                                                                                                    | ] |

Cette fenêtre permet de choisir de :

- rechercher les chèques ventilés dans le module « saisie des chèques », afin de mettre les bonnes affectations.

- vérifier qu'il n'est pas exportés de chèques non débités antérieurement et déjà exportés ;

- s'assurer qu'il n'est pas exportés deux fois les mêmes écritures provenant des relevés bancaires ;

- affecter en compte d'attente, les écritures qui n'auraient pas pu être ventilées.

Dans le cas où cette option n'est pas sélectionnée, l'écran suivant apparaîtra :

|                                                             |                              |                                |                           |                             |                                          | -                                                   |
|-------------------------------------------------------------|------------------------------|--------------------------------|---------------------------|-----------------------------|------------------------------------------|-----------------------------------------------------|
|                                                             | REDIT AGRICOLE - 49173260001 | - CHQ saisis réaffectés dans j | journal de BQ             |                             |                                          | 🐏 Import paramétres cptables ) 🔯 Plan comptable 🛛 🐔 |
|                                                             | Historique bancaire          | Historique non ventilé         | Gestion comptes d'attente | Export écritures comptables |                                          |                                                     |
|                                                             |                              | ire :                          |                           |                             |                                          | Recherche chèques saiss                             |
|                                                             |                              | 2 1                            |                           |                             |                                          | avec date d'énission comptable                      |
| ATTENTION<br>406 ścriture(s) de bangue non ventilá(s)<br>OK | Modification affectation     | igne sélectionnée : 34-2-1     |                           |                             |                                          |                                                     |
| ATTENTION<br>406 ścrtture(s) de banque non ventilé(s)<br>OK |                              |                                |                           |                             |                                          |                                                     |
|                                                             |                              |                                |                           |                             |                                          |                                                     |
|                                                             |                              |                                |                           |                             |                                          |                                                     |
|                                                             |                              |                                |                           |                             |                                          |                                                     |
|                                                             |                              |                                |                           |                             |                                          |                                                     |
|                                                             |                              |                                |                           |                             |                                          |                                                     |
|                                                             |                              |                                |                           |                             |                                          |                                                     |
| ATTENTION<br>406 écriture(s) de banque non ventilé(s)<br>OK |                              |                                |                           |                             |                                          |                                                     |
|                                                             |                              |                                |                           |                             |                                          | 1                                                   |
|                                                             |                              |                                |                           |                             | ATTENTION                                |                                                     |
|                                                             |                              |                                |                           |                             | 406 écriture(s) de banque non ventilé(s) |                                                     |
|                                                             |                              |                                |                           |                             |                                          |                                                     |
|                                                             |                              |                                |                           |                             | OK                                       |                                                     |
|                                                             |                              |                                |                           | 1                           |                                          |                                                     |
|                                                             |                              |                                |                           |                             |                                          |                                                     |
|                                                             |                              |                                |                           |                             |                                          |                                                     |
|                                                             |                              |                                |                           |                             |                                          |                                                     |
|                                                             |                              |                                |                           |                             |                                          |                                                     |
|                                                             |                              |                                |                           |                             |                                          |                                                     |
|                                                             |                              |                                |                           |                             |                                          |                                                     |
|                                                             |                              |                                |                           |                             |                                          |                                                     |
|                                                             |                              |                                |                           |                             |                                          |                                                     |
|                                                             |                              |                                |                           |                             |                                          |                                                     |
|                                                             |                              |                                |                           |                             |                                          |                                                     |
|                                                             |                              |                                |                           |                             |                                          |                                                     |
|                                                             |                              |                                |                           |                             |                                          |                                                     |
|                                                             |                              |                                |                           |                             |                                          |                                                     |
| 18 - Prod 1992                                              |                              |                                |                           |                             |                                          |                                                     |
|                                                             | 🔊 🥝 📋 o                      | ) 🔣 🔏 🤞                        | 7                         |                             |                                          | FR - 🏲 😇 🕕 2005                                     |

L'exportation ne sera alors pas possible car la fenêtre suivante s'affichera lorsque celle-ci sera sélectionnée :

| listorique bancaire                                            |               | Historique non ventilé | Gestion comp | tes d'attente | Export écritures co       | mptables                             |                  |                                    |              |            |                     |                                      |          |
|----------------------------------------------------------------|---------------|------------------------|--------------|---------------|---------------------------|--------------------------------------|------------------|------------------------------------|--------------|------------|---------------------|--------------------------------------|----------|
| age cptes clients et fo<br>mat numérique<br>CDUPONT -> 411DUPC | surn.<br>ONT) | $\times$               |              |               |                           |                                      |                  |                                    |              | Export o   | omptable Export XLS | 요 <sub>고</sub> Copier 요 <sub>고</sub> | DIA      |
| mplete Erreurs ver                                             | ntilations    |                        |              |               |                           |                                      |                  |                                    |              |            |                     |                                      |          |
| import page                                                    | Ligne         | Date écritures         | Emis le      | JO            | Compte                    | Désignation cpte                     | Refpilice        | Libele                             |              | Debit      | Credit              | Erreur(s)                            | 3HQ      |
| 34 2                                                           |               | 1 02/11/2014           |              | CA            | 5121000000                | CREDIT AGRICOLE - 49173260001        | co               | I CARTE 114875201 7409550 31/10    |              |            | 13,69               |                                      |          |
| 34 2                                                           |               | 1 02/11/2014           |              | CA            | 6278000000                | AUTR.FRAIS /FRESTATIONS DE SERVI     | CO               | CARTE 114875201 7409550 31/10      |              | 12,62      |                     |                                      |          |
| 34 2                                                           |               | 1 02/11/2014           |              | CA            | 4456600000                | ETAT TVA AUR AUTRES BIENS ET SER     | CO               | CARTE 114875201 7409550 31/10      |              | 1,07       |                     |                                      | 10       |
| 34 2                                                           |               | 2 02/11/2014           |              | CA            | 5121000000                | CREDIT AGRICOLE - 49173260001        | COL              | N CARTE 114875201 7444238 01/11    |              |            | 4,05                |                                      |          |
| 34 2                                                           |               | 2 02/11/2014           |              | CA            |                           |                                      | COL              | N CARTE 114875201 7444238 01/11    |              | 4,05       |                     | 1                                    | 1        |
| 34 1                                                           |               | 1 03/11/2014           |              | CA            | 5121000000                | CREDIT AGRICOLE - 49173260001        | RED              | ESE CB 114875201 7409550 31/10     |              | 2106,95    |                     |                                      |          |
| 34 1                                                           |               | 1 03/11/2014           |              | CA            | 5800200000                | REMISE CARTES BLEUES                 | RED              | ESE CB 114875201 7409550 31/10     |              |            | 2106,95             |                                      | 1        |
| 34 1                                                           |               | 2 03/11/2014           |              | CA            | 5121000000                | CREDIT AGRICOLE - 49173260001        | RET              | ESE CB 114875201 7444238 01/11     |              | 624,00     |                     |                                      | <b>F</b> |
| 34 1                                                           |               | 2 03/11/2014           |              | CA            | 5800200000                | REMISE CARTES BLEUES                 | RED              | ESE CB 114875201 7444238 01/11     |              |            | 624,00              |                                      | 1        |
| 34 1                                                           |               | 3 03/11/2014           |              | CA            | 5121000000                | CREDIT AGRICOLE - 49173260001        | VIR              | CAF DE LA GUADELOUPE 0070077 DIVER | 5 002889035  | 2793,66    |                     |                                      |          |
| 34 1                                                           |               | 3 03/11/2014           |              | CA            |                           |                                      | VIR              | CAF DE LA GUADELOUPE 0070077 DIVER | 5 002899035  |            | 2793,66             | 1                                    | 1        |
| 34 1                                                           |               | 4 03/11/2014           |              | CA            | 5121000000                | CREDIT AGRICOLE - 49173260001        | PRL              | / FACTURE 10/2014 N 1430400023593  |              |            | 459,07              |                                      | P**      |
| 34 1                                                           |               | 03/11/2014             |              | CA            |                           |                                      | PRI              | / FACTURE 10/2014 N 1430400023593  |              | 459,07     |                     | 1                                    | 10       |
| 34 1                                                           |               | 5 03/11/2014           |              | CA            | 5121000000                |                                      |                  |                                    |              |            | 1669,85             |                                      | V        |
| 34 1                                                           |               | 5 03/11/2014           |              | CA            | 4710000000                |                                      |                  |                                    |              | 1669,85    |                     |                                      | <b>V</b> |
| 34 1                                                           |               | 6 03/11/2014           |              | CA            | 5121000000                | Expo                                 | ort impossible   |                                    | SICEL ANTL   |            | 148,54              |                                      | 1        |
| 34 1                                                           |               | 6 03/11/2014           |              | CA            |                           | Toutes les écritur                   | res doivent être | s ventilées                        | SICEL ANTL   | 148,54     |                     | 1                                    |          |
| 34 2                                                           |               | 3 04/11/2014           |              | CA            | 5121000000                |                                      |                  |                                    |              | 2504,50    |                     |                                      |          |
| 34 2                                                           |               | 3 04/11/2014           |              | CA            | 5800200000                |                                      |                  |                                    |              |            | 2504,50             |                                      |          |
| 34 2                                                           |               | 04/11/2014             |              | CA            | \$121000000               |                                      | OK               |                                    | 947773201    | 412,00     |                     |                                      | -        |
| 34 2                                                           |               | 4 04/11/2014           |              | CA            |                           |                                      | VI               |                                    | 347773201    |            | 412,00              | 1                                    | - 5      |
| 34 2                                                           |               | 5 04/11/2014           |              | CA            | \$121000000               | STREET PARAMETERS IN THE CONSISTENCE | Tan              | INSTRUMENTS OF TAXABLE PROPERTY    | .,,8002014-1 | 349,00     |                     |                                      |          |
| 34 2                                                           |               | 5 04/11/2014           |              | CA            |                           |                                      | VIR              | T                                  | 998002014-1  |            | 349,00              | 1                                    |          |
| 34 2                                                           |               | 6 04/11/2014           |              | CA            | 5121000000                | CREDIT AGRICOLE - 49173260001        | V2R              | T JE LE MOULE 161010070            | 998002014-1  | 254,00     |                     |                                      |          |
| 34 2                                                           |               | 6 04/11/2014           |              | CA            |                           |                                      | VIR              | T                                  | 998002014-1  |            | 254,00              | 1                                    | -        |
| 34 2                                                           |               | 04/11/2014             |              | CA            | 5121000000                | CREDIT AGRICOLE - 49173260001        | PRL              | FGESTION CTE Nº1430800020376       |              |            | 9,50                |                                      |          |
| 34 2                                                           |               | 7 04/11/2014           |              | CA            |                           |                                      | PRL              | / GESTION CTE Nº1430800020376      |              | 9,50       |                     | 1                                    |          |
| 34 2                                                           |               | 04/11/2014             |              | CA            | 5121000000                | CREDIT AGRICOLE - 49173260001        | OH               | QUE 4171675                        |              |            | 16920,00            |                                      | V        |
| 34 2                                                           |               | 8 04/11/2014           |              | CA            | 4710000000                | COMPTE D'ATTENTE.                    | OH               | QUE 4171675                        |              | 16920,00   | 2222 00             |                                      | V        |
| 24 2                                                           |               | 04/11/2014             |              | 64            | 5121000000                | CREDIT MARGUULE - 49173260001        | 04               | QUE 41/10/9                        |              | 1200 00    | 3200,00             |                                      | V        |
| 34 2                                                           |               | 04/11/2014             |              | CA            | 4710000000<br>E1210000000 | COMPLE DWI IENIE.                    | 04               | QUE 41/1099                        |              | 3200,00    | 010.70              |                                      |          |
| 2 2                                                            | 1             | 04/11/2014             |              | CA CA         | 471000000                 | CREDIT WARGULE - 99173200001         | 04               | QUE 10/0030                        |              | 810 70     | 910,79              |                                      |          |
| 34 2                                                           |               | 04/11/2014             |              | CA.           | F121000000                | CONTRECTOR AND TRANS                 | 04               | VVE TO/0030                        |              | 910,79     | 1106.01             |                                      |          |
| 24 2                                                           |               | 0411/2014              |              | 64            | 471000000                 | COMPTE D'ATTRATE                     | CHE CHE          | QUE 0153202                        |              | 1106.01    | 1190,01             |                                      |          |
| 24 2                                                           |               | 04/11/2014             |              | CA            | F121000000                | CORDIT ACRISCOLE 40172240001         | 04               | CAMPLE STREET                      | 40058010000  | 1196,01    | 62.50               |                                      |          |
| 24 2                                                           |               | 04/11/2014             |              | CA            | 3121000000                | CREDIT MARGOOLE - #9173280001        | PRO              | CANAL SATT TE CAR, IES ANTONOS     | 40968010000  | 62.00      | 63,50               |                                      | 1        |
| 34 3                                                           |               | 04/11/2014             |              | CA            | 5121000000                | CREDIT AGRICOLE - 49173260001        | PR               | COTE DOON ITS & SKO4815T21510000   | 5 1148752    | 63,90      | 6.91                | <b>`</b>                             | 100      |
| 24 2                                                           |               | 04/11/2014             |              | CA            | 312100000                 | CREDIT MARGOLE - 49173280001         | PR               | COTE PRODUCTS & 36940151315100C    | 1140752      | 6.74       | 0,21                |                                      |          |
| 34 2                                                           |               | 04/11/2014             |              | CA            | 5121000000                | CREDIT AGRICOLE - 49173260001        | PR               | CADTE 114875201 2508317 02/11      | .190704      | 0,21       | 16.00               |                                      |          |
| 34 2                                                           |               | 04/11/2014             |              | Ca.           | 6228000000                | ALITE FEATS REPORTIONS OF SERVI      | 00               | CADTE 114875201 7008317 03/11      |              | 15.00      | 10,20               |                                      | -        |
|                                                                |               |                        |              |               |                           | 0.00                                 | 1                | 26 Ecriture(c)                     |              | 520 174 49 | 520 174 49          | 405.00                               | -        |
|                                                                |               |                        |              |               |                           | 0,00                                 | -                | so contracto)                      |              | 363 174,49 | 54.5 174,49         | -+00,00                              |          |

Il faudra recommencer afin de voir à nouveau s'afficher l'écran suivant :

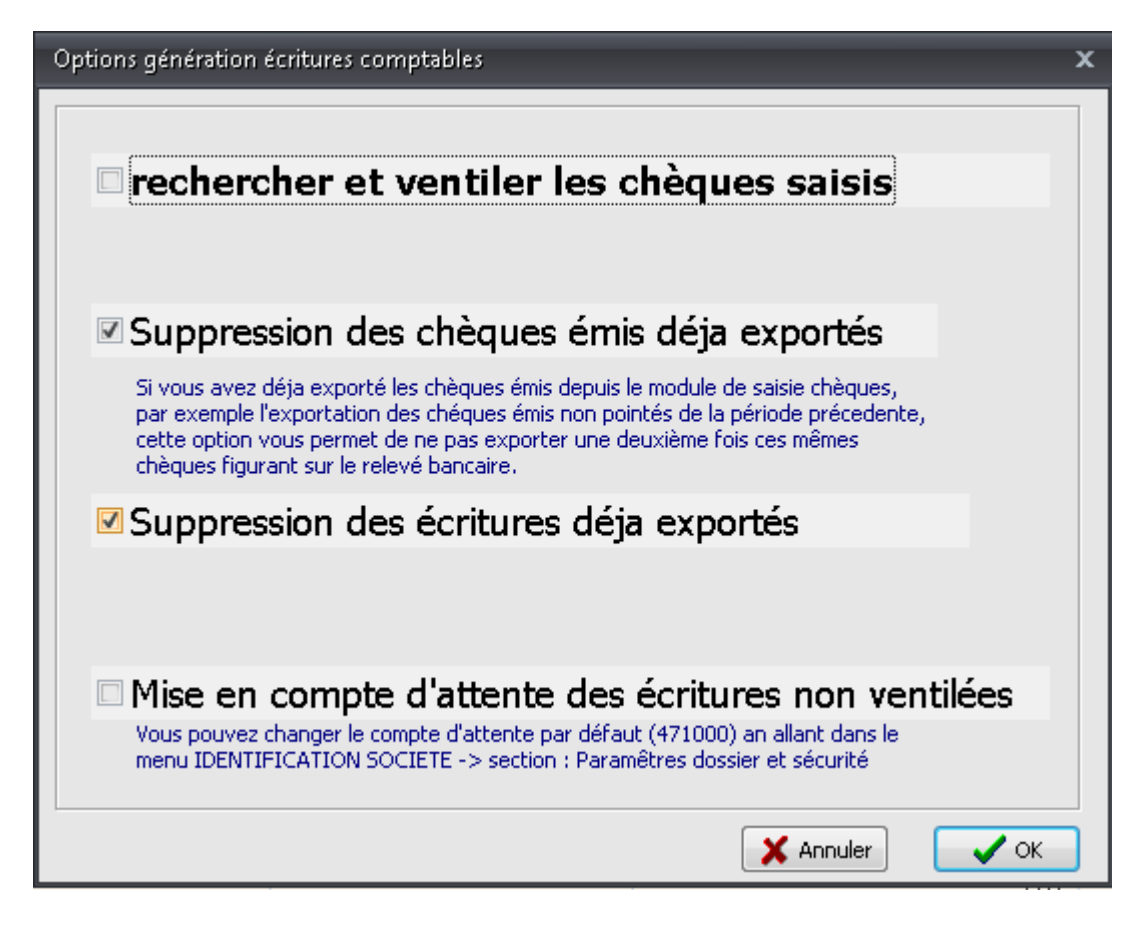

Cette fois, l'option du compte d'attente sera alors sélectionnée :

# Mise en compte d'attente des écritures non ventilées

#### Export XLS

Après avoir validé cet écran, il sera alors possible d'exporter au format afin d'importer ces écritures dans COALA import ARF (import Excel).